HP-LJ P1606dn 印表機使用說明

一、列印操作說明

- 使用印表機前,請先確認印表機電源是否開啟。若未開啟時,請先按面板前方電源鈕
   即可使用。
- 若同學要列印的檔案放置在 USB 或隨身硬碟裡,請先把要列印的檔案放置在桌面或暫存 槽(D槽、E槽、F槽),此步驟能減少列印時間及列印問題。
- 打開印表頁面後,請盡量選擇預設印表機(和電腦相同排的印表機),若預設印表機忙碌
   時再選擇其它印表機印表。

| 旧印                                                                                       |                                                                                                    |                      | ?                                                                           |
|------------------------------------------------------------------------------------------|----------------------------------------------------------------------------------------------------|----------------------|-----------------------------------------------------------------------------|
| 印表機<br>名稱(M):<br>狀態:<br>類型:<br>位置:                                                       | <ul> <li>HP LaserJet P1505n_22597</li> <li>HP LaserJet P1505n_22595</li> <li>HP LaserJet P1505n_22595</li> </ul> | 印表機 IP               | <ul> <li>▶ 內容(P)     <li>▲ 尋找印表機(D)     <li>■ 列印至檔案(L)</li> </li></li></ul> |
| 註 <b>鮮</b> :<br>指定範圍<br><ul> <li>● 全部(A)</li> <li>○ 本頁(E)</li> <li>○ 頁數(G): [</li> </ul> | HP LaserJet P1505n_22597                                                                                         |                      | 」 于 動 變 面 列 印 ( X )<br>1 ↓ ↓ ↓ ↓ ↓ ↓ ↓ ↓ ↓ ↓ ↓ ↓ ↓ ↓ ↓ ↓ ↓ ↓ ↓              |
| 輸入頁碼/文件<br>1,3,5 - 12)。<br>列印內容(W):<br>初印(P):                                            | HP LaserJet P1505n_22599<br>Microsoft Office Document Image<br>Microsoft XPS Document Writer                     | ◆ 頂設にり表機<br>9 Writer | <b>■</b>                                                                    |
| ≫ύ⊢⊮( <u>Φ</u> ): [                                                                      |                                                                                                    | 配合紙張調整大小(乙):         | 不變更比例                                                                       |
| 選項( <u>O</u> )                                                                           |                                                                                                    | i                    | 確定 取消                                                                       |

4. 按下確定鈕前,請先確認是否有同學正在列印或印表機上就緒燈 有亮起,若無同學使

用並且就緒燈有亮,即可使用列印。同學使用完畢後,請將電腦關機或重新啟動。

- 5. (如有遇到列印問題,請參考「四、問題排除」)
- 6. IIP LaserJet P1606dn 的印表機,面板上的按鈕比較脆弱,請不要大力的按,嚴重時將 導致印表機無法列印,請同學愛護實習室的印表機。
- 7. 倡導節能減碳,請同學盡量使用雙面列印,並配合單面多頁列印(請詳<u>單面多頁印表法</u>)。
   (列印方式,請參考「三、紙張雙面列印」)

## 二、印表機控制面板

(控制面板包含四個指示燈和兩個按鈕)

圖示 1-3 HP LaserJet Professional P1560 與 P1600 印表機 系列控制面板

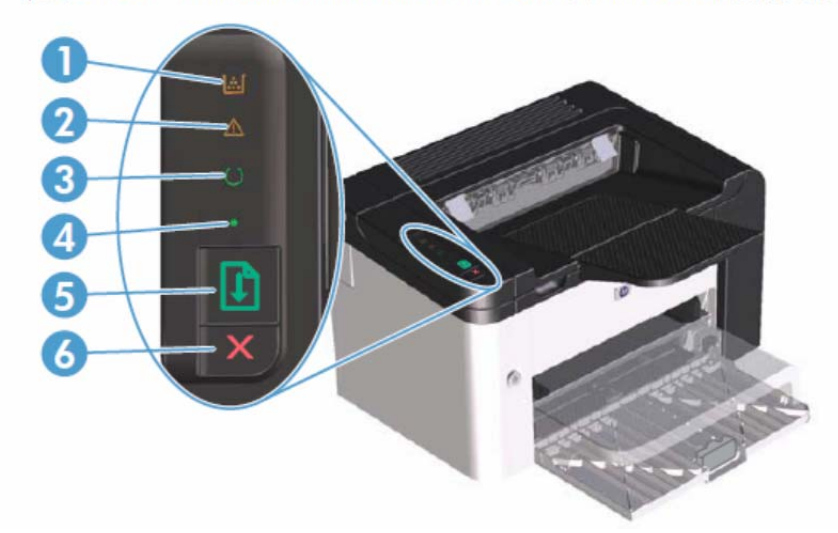

 碳粉匣指示燈 
 : 當碳粉快用完時,碳粉匣指示燈會亮起。當碳粉匣被取出裝置時, 碳粉匣指示燈會閃爍。

2 注意指示燈
1:表示碳粉匣盒蓋沒有關好或有其他錯誤。

3 就緒指示燈 ():當裝置準備好列印時,就緒指示燈就會亮起。當裝置正在處理資料時,就緒指示燈就會閃爍。

④ 列印指示燈:閃爍表示發生錯誤仍可繼續使用,或手動送紙工作已就緒,可以繼續執行。

- ⑤ 列印按鈕 : 當列印指示燈閃爍時,按下列印按鈕即可繼續執行列印工作。
- 取消列印按鈕
   :若要取消目前的列印工作,請按取消列印按鈕。

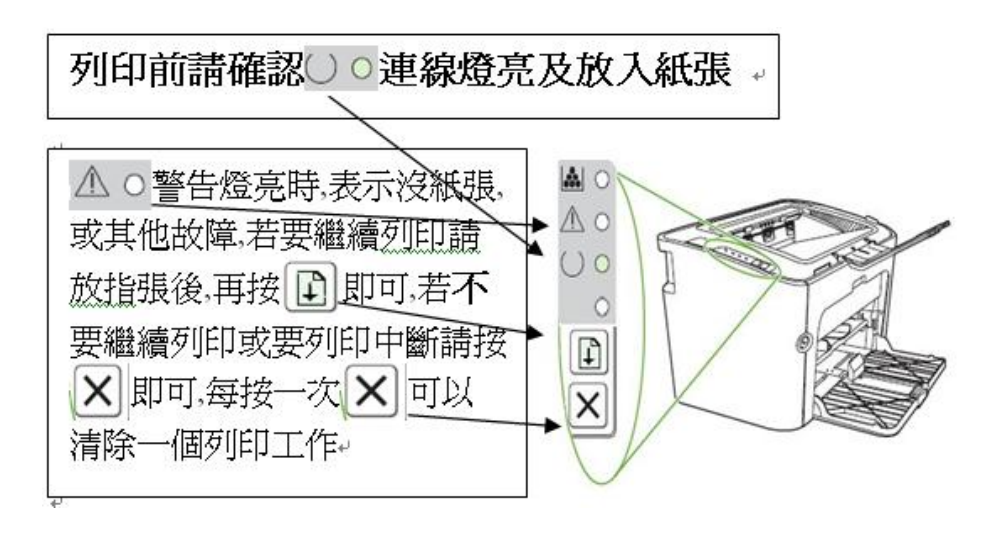

三、紙張雙面列印

(P1606dn印表機,系統預設為自動雙面列印,除非前一位使用者有改過,因此僅需確認以下步驟 即可,若您不會調整設定,請重新開機再使用即可)

 按「列印」後,確認啟動雙面列印裝置。(如下圖示)按「印表機內容」或「喜好設定」(軟 體不同有不同選項)

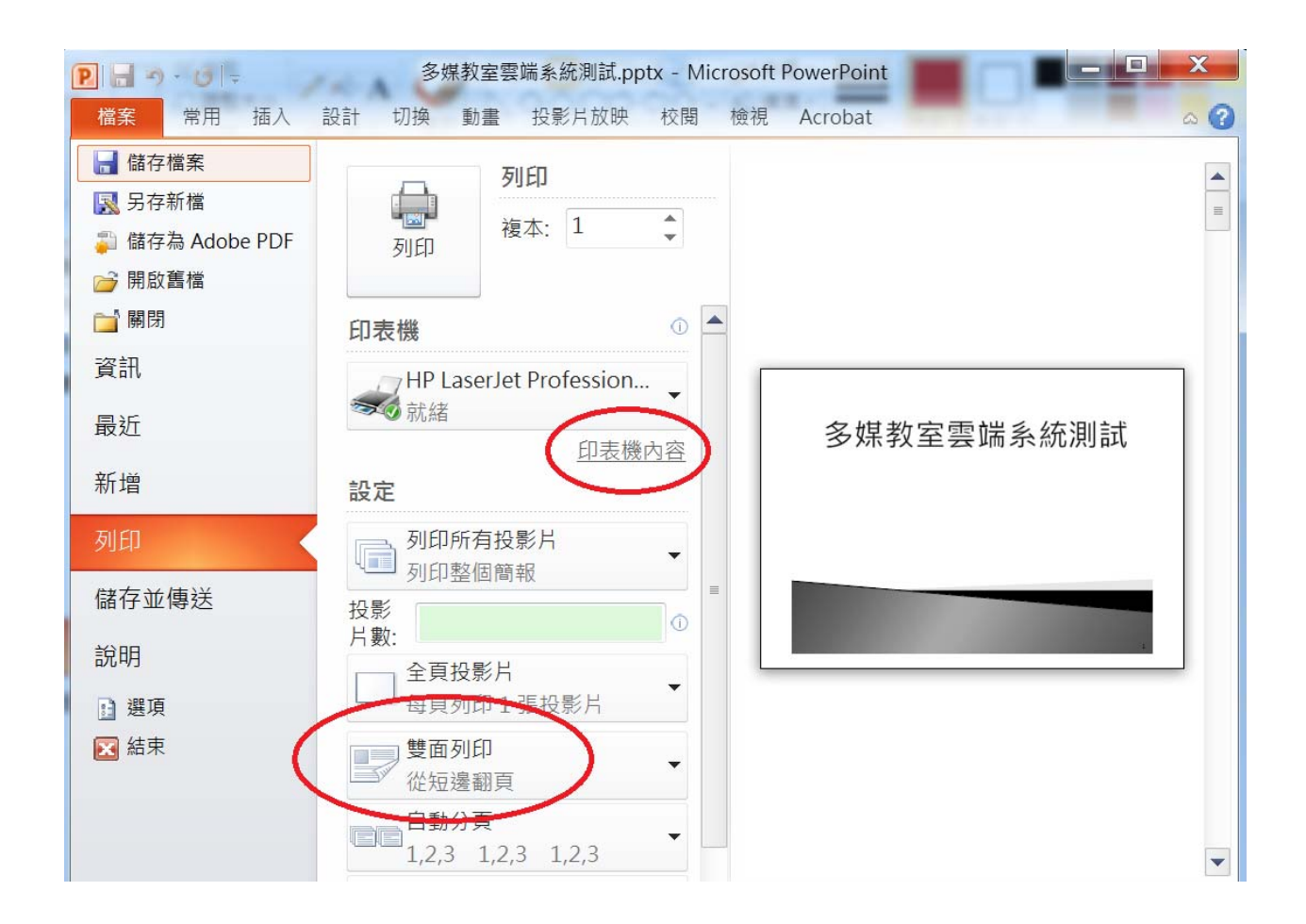

| 刻印                                                                                     | X                                                                                                    |  |  |  |
|----------------------------------------------------------------------------------------|----------------------------------------------------------------------------------------------------|--|--|--|
| 一般選項                                                                                   |                                                                                                    |  |  |  |
| 選擇印表機                                                                                  |                                                                                                    |  |  |  |
| HP LaserJet 1022n 225<br>HP LaserJet 5200 Serie<br>HP LaserJet Profession              | → HP LaserJet 1022n 225250 Microsoft XPS Docume<br>→ HP LaserJet 5200 Series PCL 5 226.198 承 傳送至 OneNote 2010<br>→ HP LaserJet Professional P1606dn B201 |  |  |  |
| 4                                                                                      | 4                                                                                                    |  |  |  |
| <ul><li>状態: 就緒</li><li>位置:</li><li>註解:</li></ul>                                       | ■列印到檔案(E) 喜好設定(R)<br>尋找印表機(D)                                                                                                    |  |  |  |
| 頁面範圍<br>の 会部(1)                                                                        |                                                                                                    |  |  |  |
| ● <u>実</u> 部( <u>u</u> )<br>● 選擇範圍( <u>u</u> ) ● 本頁( <u>u</u> )<br>● 百數( <u>c</u> )・ 1 | □ 自動分頁(Q)                                                                                                    |  |  |  |
| 請輸入一個頁碼或單一分頁單<br>例如 5-12                                                               | 範圍。                                                                                                    |  |  |  |
|                                                                                        | 列印(P) 取消 套用(A)                                                                                                    |  |  |  |
|                                                                                        |                                                                                                    |  |  |  |

 「外觀」⇒「雙面列印」打勾按確定,若是PPT檔,請加勾「每頁頁數」 4-9頁選項,以增 加列印速度

| 🙀 HP LaserJet Professional P1606dn B201-251 - 內容 |                                         |  |  |  |
|--------------------------------------------------|-----------------------------------------|--|--|--|
| 進階 紙張/品質 效果 外觀 服務                                |                                         |  |  |  |
|                                                  |                                         |  |  |  |
| 列印工作快捷設定(型)                                      |                                         |  |  |  |
| ★命名       ▲       儲存(⊻)                          |                                         |  |  |  |
|                                                  |                                         |  |  |  |
| 文件選項                                             |                                         |  |  |  |
| ● ● ● ● ● ● ● ● ● ● ● ● ● ● ● ● ● ● ●            |                                         |  |  |  |
|                                                  |                                         |  |  |  |
| ── 向上翻頁(旦)                                       |                                         |  |  |  |
| ・ 手冊列印(K)                                        | 3 4                                     |  |  |  |
|                                                  |                                         |  |  |  |
|                                                  | [23//210公置]                             |  |  |  |
| 4 每張頁數(P)                                        |                                         |  |  |  |
| 可们自首而框线                                          |                                         |  |  |  |
|                                                  | 列印方向                                    |  |  |  |
|                                                  | ○ 縱向(1)                                 |  |  |  |
| 先向石冉向ト                                           | () (() () () () () () () () () () () () |  |  |  |
|                                                  | ● 橫向(№)                                 |  |  |  |
|                                                  | □                                       |  |  |  |
|                                                  |                                         |  |  |  |
|                                                  |                                         |  |  |  |
|                                                  |                                         |  |  |  |
|                                                  |                                         |  |  |  |

支援的紙張大小:

若要獲得最佳列印結果,列印前請先選取適當的紙張尺寸,並輸入印列驅動程式。 此印表機驅動程式僅支援某些紙材尺寸的自動雙面列印。對於印表機驅動程式不支援的 紙材尺寸,請使用手動雙面列印程序。

Letter 216 x 279 公釐 Legal 216 x 356 公釐 A4 210 x 297 公釐 Executive 184 x 267 公釐 8.5 x 13 216 x 330 公釐 A5 148 x 210 公釐 A6 105 x 148 公釐 B5 (JIS) 182 x 257 公釐 16K 184 x 260 公釐 195 x 270 公釐 197 x 273 公釐

四、問題排除

- 印表機開啟電源鈕後無任何反應時,請確認印表機電源線是否有插上、印表機內是否有 碳粉匣、進紙匣中是否已添裝紙張。若發現無碳粉匣,請盡速告知工讀生。
- 開啟列印選單前,若出現(圖一)情況,表示印表機出現問題,請參考(問題排除1)。
   若出現(圖二)情況,表示前使用者未完成列印,請同學列印前,把前使用者未完成列印 的資料刪除後,在進行列印。刪除方式,請參考(圖二)(圖三)。若是自己的列印資料錯 誤,需要取消時,也是參考(圖二)(圖三)。

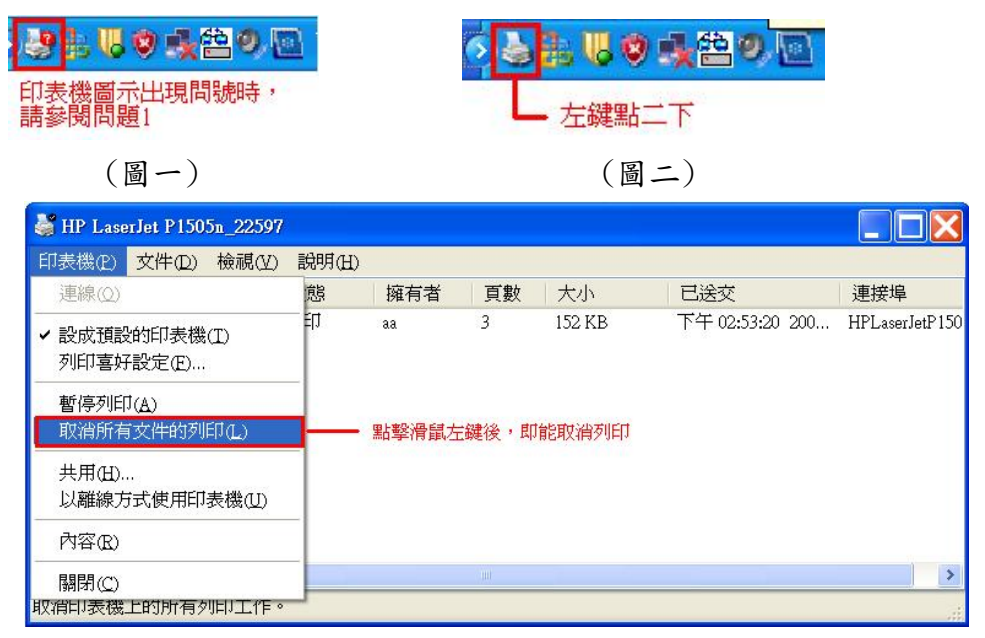

(圖三)

- 碳粉匣指示燈亮▲起時,拿起碳粉匣水平輕搖一下,重新測試列印,若列印出來的紙張, 依然不清楚時,請告知工讀生換取新碳粉匣。
- 注意指示燈亮△起時,可能是碳粉匣盒蓋沒有關好、卡紙或印表機故障。卡紙及印表機 故障問題,請盡速告知工讀生處理。
- 就緒指示燈亮─起時,表示能夠正常列印。若印表機正在處理或傳送列印資料時,就緒 指示燈○會以閃爍方式呈現,資料處理或傳送完畢,即能正常列印。
- 6. 當列印指示燈閃爍,並且已放置好要列印的紙張後,按下列印按鈕,即可列印。
- 列印時發現不是自己所列印的資料時,請先向周圍同學確認是否為同學的資料,若都不 是同學的資料,請按取消列印按鈕×,即可取消一個列印工作。
- 8. 若上述的問題排解還是不能解決同學的問題,請將印表機重新開機,並且建議電腦本身 也能重新開機,在電腦重新開機前,請同學先將須儲存的資料先暫存在暫存槽(D槽或E 槽或F槽)裡,否則資料在重開機後會遺失。若印表機及電腦重新開啟後,還是有相同問 題存在,請盡速告知工讀生。